### iPASSCamp<sup>®</sup>PMP<sup>®</sup>認證考試題庫教材

## iPASSCamp<sup>®</sup>PMP<sup>®</sup>報名流程

## 確認 PMP®報名狀態

# V 7.0

iPASSCamp<sup>®</sup>PMP<sup>®</sup>報名流程 V 7.0 授權 iPASS<sup>®</sup>學員個人使用 PMI<sup>®</sup>, PMP<sup>®</sup> and PMBOK<sup>®</sup> Guide are all registered trademarks of Project Management Institute, Inc.

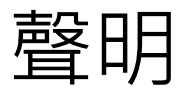

PMI®是美國專案管理學會(Project Management Institute, Inc.,)的英文縮寫,以下簡稱 PMI®。

PMBOK<sup>®</sup>是美國專案管理學會(PMI<sup>®</sup>)發行的專案管理知識體系指南: A Guide to the Project Management Body of Knowledge 的英文縮寫,以下簡稱 PMBOK<sup>®</sup>。

PMP<sup>®</sup>是美國專案管理學會(PMI<sup>®</sup>)的專案管理專業認證:Project Management Professional 的英 文縮寫,以下簡稱 PMP<sup>®。</sup>

iPASSCamp<sup>®</sup>PMP<sup>®</sup>報名流程詳細說明 PMP<sup>®</sup>認證考試報名步驟及注意事項。

## iPASSCamp<sup>®</sup>PMP<sup>®</sup>報名流程內容如與 PMI<sup>®</sup>正式報名要求相異,應依 PMI<sup>®</sup>正式 報名要求提出 PMP<sup>®</sup>報名申請。

iPASSCamp<sup>®</sup>PMP<sup>®</sup>報名流程部分內容引用自 PMI<sup>®</sup>網頁以及 PMI<sup>®</sup>指定舉辦 PMP<sup>®</sup>考試的供應商 (Pearson VUE)網頁。

PMI<sup>®</sup>、PMP<sup>®</sup>、PMBOK<sup>®</sup>商標權屬於美國專案管理學會(PMI<sup>®</sup>)。

以上各該著作權及智慧財產權屬於各該公司、出版社、學會、著作人所有,本課程教材若有牴觸各該 著作權及智慧財產權,敬請不吝告知以便修正。

iPASSCamp<sup>®</sup>PMP<sup>®</sup>報名流程受全球著作權及智慧財產權保護·未經作者書面同意不得以任何方式或 形式重製及散播·任何違反著作權及智慧財產權之行為必將依法追訴。

iPASS 連絡信箱: service@ipasscamp.com

閱讀指引

iPASSCamp<sup>®</sup>PMP<sup>®</sup>報名流程詳細說明 PMP<sup>®</sup>認證考試報名步驟及注意事項。

<mark>請務必先熟讀 iPASSCamp<sup>®</sup>PMP<sup>®</sup>報名流程,</sup>確認理解「每一個報 名步驟的要求」及「注意事項」,再向 PMI<sup>®</sup>提出 PMP<sup>®</sup>報名申請。</mark>

<mark>請務必依照 iPASSCamp<sup>®</sup>PMP<sup>®</sup>報名流程</mark>逐步填寫 PMI®的 PMP® 報名流程欄位內容。

全系列 **iPASSCamp<sup>®</sup>PMP<sup>®</sup>認證考試題庫教材**詳細資訊請詳閱: https://www.ipasscamp.com

### 概說

依照「A02-線上填寫 PMP 報名資料」的步驟 STEP 19 點選『Submit Application』向 PMI®提交「PMP®認證考試報名」申請之後,通常需要等候五個工作天才會收到 PMI®以 電子郵件通知你繳交考試報名費用。但是等候 PMI®通知繳交 PMP®考試報名費用電子郵件 的時間可能會超過五個工作天,甚至可能不會收到 PMI®通知繳交 PMP®考試報名費 用的電子郵件。

當你收到 PMI®以電子郵件通知你繳交考試報名費用或者超過五個工作天仍然沒有收到 PMI®以電子郵件通知你繳交考試報名費用,請依以下步驟登入 PMI®網站檢查你的 PMP®考 試報名申請狀態。

#### **STEP 01**

開啟 https://www.pmi.org

點選『Log In』(通常位於網頁右上方)

#### **STEP 02**

輸入您在 PMI®網站建立的『使用者名稱(Username)』及『密碼(Password)』。

然後點選『Log In』

#### **STEP 03**

點選網頁右側上方**『myPMI(你的英文名字)』>>『Dashboard』**。

如果在『Dashboard』右側的「PMP® Application」欄位的 Status:

- (1) 顯示「In Progress」,代表你的報名申請還在審查中。
- (2) 顯示「Submit Payment」,代表你的報名申請已經通過審查可以繳費預約考試時間。

## 注意事項(一).

如果『Dashboard』右側的「PMP® Application」欄位的 Status 顯示「Submit Payment」, 以下各欄位分別所代表的意義是:

Eligibility Started Date,顯示開始可以繳費以及預約考試時間的日期。

Eligibility Expires Date · 顯示可以繳費以及預約考試時間的最後日期。

點選『Pay For Exam』則會進入繳交 PMP<sup>®</sup>交考試費用的頁面。請詳『A05-加入 PMI 年費 會員』以及『A06-繳交 PMP 考試費用』或者『A07-同步加入 PMI 年費會員及繳交 PMP 考試費用』。

確認可以繳交 PMP<sup>®</sup>認證考試報名費用之後,除非你已經確實完成 PMP<sup>®</sup>認證考試的完整準備,否則請不要繳交任何費用。

繳交任何跟 PMP<sup>®</sup>認證考試相關的費用之前,請先參照「B01-完成 PMP 考試準備」 的提示。

## 注意事項(二).

如果你向 PMI<sup>®</sup>提交「PMP<sup>®</sup>認證考試報名申請」超過五個工作天仍然沒有收到 PMI<sup>®</sup>通知 繳交 PMP<sup>®</sup>考試報名費用的電子郵件,同時在 PMI<sup>®</sup>網站的 PMP<sup>®</sup>考試報名「PMP<sup>®</sup> Application」仍然處於「In Progress」,此時請再耐心的等候五個工作天。

向 PMI<sup>®</sup>提交「PMP<sup>®</sup>認證考試報名申請」超過十個工作天之後,如果你的 PMP<sup>®</sup>考試報 名「PMP<sup>®</sup> Application」仍然處於「In Progress」,此時請依照「B07-PMI 聯絡資訊」 提示的聯絡方式跟 PMI<sup>®</sup>聯繫及釐清。